Prueba de habilidades

Diplomado de profundización cisco

Luis David Cuchimba Vargas

Grupo: 203092\_25

Universidad Nacional Abierta y a Distancia Escuela de Ciencias Básicas, Tecnología e Ingeniería

2019

# Tabla de contenido

| • | Resumen                      | 3 |
|---|------------------------------|---|
| • | Abstract                     | 3 |
| • | Introducción                 | 4 |
| • | Objetivos                    | 5 |
| • | Desarrollo de los Escenarios | 6 |
|   | • Escenario 1                |   |
|   | • Escenario 2                |   |
| • | Conclusiones                 |   |
| • | Referencias Bibliográficas   |   |
|   | 5                            |   |

#### Resumen

En el siguiente documento se desarrolla la actividad PRUEBA DE HABILIDADES correspondiente a la última actividad del curso DIPLOMADO PROFUNDIZACION DE CISCO, en el cual se desarrollan 2 escenarios con su correspondiente tipología, estos deben ser configurados y cumplir con las diferentes características solicitadas en la descripción como OSPFv2, DHCP y VLANs.

#### Abstract

In the following document, the SKILLS TEST activity corresponding to the last activity of the course CISCO DEEPENING DIPLOMA is developed, in which 2 scenarios with their corresponding typology are developed, these must be configured and comply with the different characteristics requested in the description as OSPFv2, DHCP and VLANs.

#### Introducción

Los escenarios planteados para esta actividad tienen la finalidad validar el conocimiento adquirido por el estudiante durante el curso DIPLOMADO PROFUNDIZACION DE CISCO en donde este debe realizar la configuración general (nombre, contraseñas, etc.), el uso del protocolo RIP, PAT, el encapsulamiento en PPP y el uso del servicio DHCP para el escenario 1, por otro lado, el escenario 2 utiliza el enrutamiento en OSPFv2, DHCP y VLANs.

## Objetivos

## General:

Identificar las habilidades adquiridas por el estudiante durante el proceso del curso DIPLOMADO DE PROFUNDIZACION DE CISCO.

# **Específicos:**

- Realizar la configuración básica de los diferentes elementos incluidos en las tipologías.
- Establecer las conexiones mediante los protocolos necesarios (RIP, NAT, DHCP)
- Verificar las conexiones mediante el uso de los comandos ping, traceroute, show ip route.

## **Desarrollo de los Escenarios**

## Escenario 1:

Una empresa posee sucursales distribuidas en las ciudades de Bogotá y Medellín, en donde el estudiante será el administrador de la red, el cual deberá configurar e interconectar entre sí cada uno de los dispositivos que forman parte del escenario, acorde con los lineamientos establecidos para el direccionamiento IP, protocolos de enrutamiento y demás aspectos que forman parte de la topología de red.

Topología de la Red:

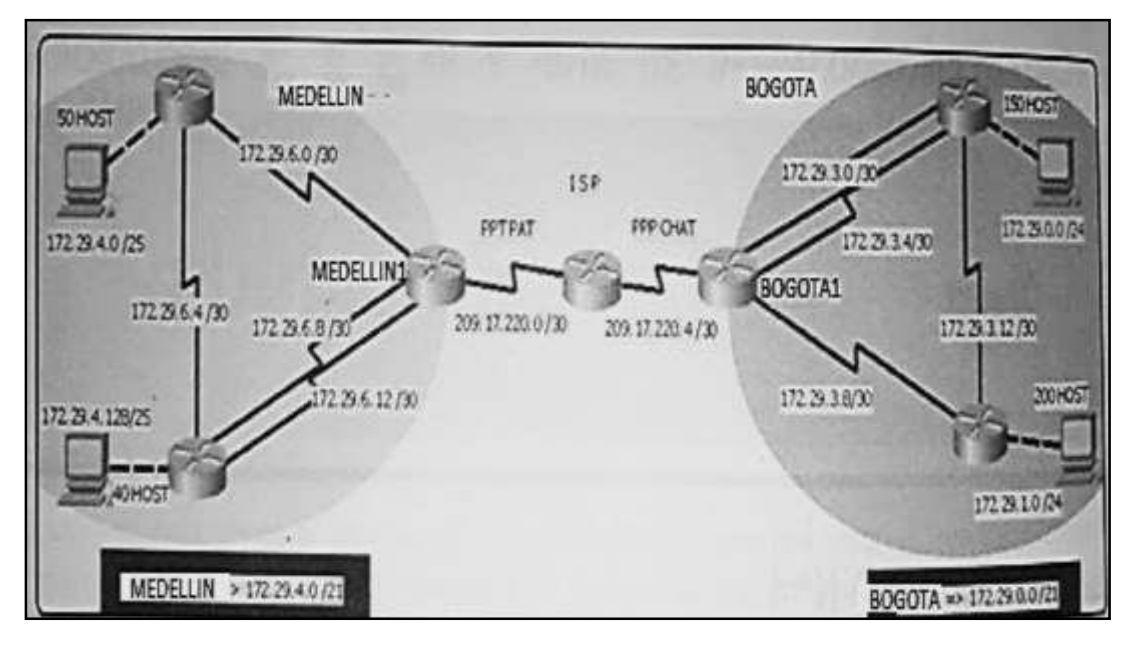

(Imagen ejemplo de tipología)

- Este escenario plantea el uso de RIP como protocolo de enrutamiento, considerando que se tendrán rutas por defecto redistribuidas; asimismo, habilitar el encapsulamiento PPP y su autenticación.
- Los routers Bogota2 y medellin2 proporcionan el servicio DHCP a su propia red LAN y a los routers 3 de cada ciudad.
- Debe configurar PPP en los enlaces hacia el ISP, con autenticación.
- Debe habilitar NAT de sobrecarga en los routers Bogota1 y medellin1.

## **Desarrollo:**

Como trabajo inicial se debe realizar lo siguiente.

• Realizar las rutinas de diagnóstico y dejar los equipos listos para su configuración (asignar nombres de equipos, asignar claves de seguridad, etc).

| Dispositivo | Configuración                                                                                                    |
|-------------|----------------------------------------------------------------------------------------------------|
| ISP         | Router(config)#hostname ISPISP(config)#enable secret classISP(config)#line con 0ISP(config-line)#pass ciscoISP(config-line)#loginISP(config-line)#line vty 0 4ISP(config-line)#line vty 0 4ISP(config-line)#pass ciscoISP(config-line)#loginISP(config-line)#loginISP(config-line)#exitISP(config)#service password-encryptionISP(config)#service password-encryptionISP(config)#banner motd \$E1 acceso noautorizado esta prohibido!\$ISP(config)#int s0/0/1ISP(config-if)#description connection toBogota1ISP(config-if)#ip add 209.17.220.2255.255.255.252ISP(config-if)#description connection toMedellin1ISP(config-if)#ip add 209.17.220.6255.255.255.252ISP(config-if)#ip add 209.17.220.6255.255.255.252ISP(config-if)#ip add 209.17.220.6255.255.255.252ISP(config-if)#ip add 209.17.220.6 |
| Bogota1     | Router(config)#hostname Bogota1Bogota1(config)#enable secret classBogota1(config)#line con 0Bogota1(config-line)#pass ciscoBogota1(config-line)#loginBogota1(config-line)#line vty 0 4Bogota1(config-line)#pass ciscoBogota1(config-line)#pass ciscoBogota1(config-line)#loginBogota1(config-line)#loginBogota1(config-line)#loginBogota1(config-line)#service password-encryptionBogota1(config)#banner motd \$El accesono autorizado esta prohibido!\$Bogota1(config)#int s0/0/0Bogota1(config)#int s0/0/0Bogota1(config)#jetscriptionconnection to ISP                                                                                                    |

• Realizar la conexión física de los equipos con base en la topología de red Configurar la topología de red, de acuerdo con las siguientes especificaciones.

|           | Bogota1(config-if)#ip add 209.17.220.1<br>255 255 255 252                                                               |
|-----------|----------------------------------------------------------------------------------------------------|
|           | Bogota1(config-if)#clock rate 128000                                                                                    |
|           | Bogota1(config-if)#no shutdown                                                                                          |
|           | Bogota1(config)#int $s0/0/1$                                                                                            |
|           | Bogota1(config_if)#description                                                                                          |
|           | conecction to Bogota?                                                                                                   |
|           | Bogota1(config-if)#in add 172 29 6 2                                                                                    |
|           | 255.255.255.252                                                                                                    |
|           | Bogota1(config-if)#no shutdown                                                                                          |
|           | Bogota1(config)#int s0/1/1                                                                                              |
|           | Bogota1(config-if)#description                                                                                          |
|           | conecction to Bogota3                                                                                                   |
|           | Bogota1(config-if)#ip add 172.29.6.14<br>255.255.255.252                                                                |
|           | Bogota1(config-if)#no shutdown                                                                                          |
|           | Bogota1(config)#int s0/1/0                                                                                              |
|           | Bogota1(config-if)#description                                                                                          |
|           | conecction to Bogota3                                                                                                   |
|           | Bogota1(config-if)#ip add 172.29.6.10                                                                                   |
|           | 255.255.255.252                                                                                                    |
|           | Bogota1(config-if)#no shutdown                                                                                          |
| Medellin1 | Router(config)#hostname Medellin1                                                                                       |
|           | Medellin1(config)#enable secret class                                                                                   |
|           | Medellin1(config)#line con 0                                                                                            |
|           | Medellin1(config-line)#pass cisco                                                                                       |
|           | Medellin1(config-line)#login                                                                                            |
|           | Medellin1(config-line)#line vty 0 4                                                                                     |
|           | Medellin1(config-line)#pass cisco                                                                                       |
|           | Medellin1(config-line)#login                                                                                            |
|           | Medellin1(config-line)#exit                                                                                             |
|           | Medellin1(config)#service password-                                                                                     |
|           | encryption                                                                                                    |
|           | Medellin1(config)#banner motd \$El                                                                                      |
|           | acceso no autorizado esta prohibido!\$                                                                                  |
|           | Medellin I (config)#int s0/0/1                                                                                          |
|           | Medellin I (config-if)#description                                                                                      |
|           | connection to ISP                                                                                                    |
|           | 1000000000000000000000000000000000000                                                                                   |
|           |                                                                                                    |
|           | 255.255.255.252<br>Medallin1(config if)#no shutdown                                                                     |
|           | 255.255.255.252<br>Medellin1(config-if)#no shutdown                                                                     |
|           | 255.255.255.252<br>Medellin1(config-if)#no shutdown<br>Medellin1(config)#int s0/1/0<br>Medellin1(config)#decoription    |
|           | 255.255.255.252<br>Medellin1(config-if)#no shutdown<br>Medellin1(config)#int s0/1/0<br>Medellin1(config-if)#description |

|           | Medellin1(config-if)#ip add 172.29.3.2                  |
|-----------|---------------------------------------------------------|
|           | 255.255.255.252                                         |
|           | Medellin1(config-if)#no shutdown                        |
|           | Medellin1(config)#int s0/1/1                            |
|           | Medellin1(config-if)#description                        |
|           | conecction to Medellin2                                 |
|           | Medellin1(config-if)#ip add 172.29.3.6                  |
|           | 255.255.255.252                                         |
|           | Medellin1(config-if)#no shutdown                        |
|           | Medellin1(config)#int s0/0/0                            |
|           | Medellin1(config-if)#description                        |
|           | conecction to Medellin3                                 |
|           | Medellin1(config-if)#ip add 172.29.3.10                 |
|           | 255.255.255.252                                         |
|           | Medellin1(config-if)#no shutdown                        |
| Bogota2   | Router(config)#hostname Bogota2                         |
|           | Bogota2(config)#enable secret class                     |
|           | Bogota2(config)#line con 0                              |
|           | Bogota2(config-line)#pass cisco                         |
|           | Bogota2(config-line)#login                              |
|           | Bogota2(config-line)#line vty 0 4                       |
|           | Bogota2(config-line)#pass cisco                         |
|           | Bogota2(config-line)#login                              |
|           | Bogota2(config-line)#exit                               |
|           | Bogota2(config)#service password-                       |
|           | encryption                                              |
|           | Bogota2(config)#banner motd \$El acceso                 |
|           | no autorizado esta prohibido!\$                         |
|           | Bogota2(config)#int s0/1/0                              |
|           | Bogota2(config-if)#description                          |
|           | conecction to Bogota1                                   |
|           | Bogota2(config-if)#ip add 172.29.6.1<br>255.255.255.252 |
|           | Bogota2(config-if)#no shutdown                          |
|           | Bogota2(config)#int $s0/1/1$                            |
|           | Bogota2(config-if)#description                          |
|           | conecction to Bogota3                                   |
|           | Bogota2(config-if)#ip add 172.29.6.5                    |
|           | 255.255.255.252                                         |
|           | Bogota2(config-if)#no shutdown                          |
| Medellin2 | Router(config)#hostname Medellin2                       |
|           | Medellin2(config)#enable secret class                   |
|           | Medellin2(config)#line con 0                            |
|           | Medellin2(config-line)#pass cisco                       |
|           | Medellin2(config-line)#login                            |

|         | Medellin2(config-line)#line vty 0 4                       |
|---------|-----------------------------------------------------------|
|         | Medellin2(config-line)#pass cisco                         |
|         | Medellin2(config-line)#login                              |
|         | Medellin2(config-line)#exit                               |
|         | Medellin2(config)#service password-                       |
|         | encryption                                                |
|         | Medellin2(config)#banner motd \$El                        |
|         | acceso no autorizado esta pohibido!\$                     |
|         | Medellin2(config)#int $s0/1/1$                            |
|         | Medellin2(config-if)#description                          |
|         | conecction to Medellin1                                   |
|         | Medellin2(config-if)#ip add 172.29.3.1<br>255 255 255 252 |
|         | Medellin2(config-if)#no shutdown                          |
|         | Medellin $2(config)$ #int $s0/1/0$                        |
|         | Medellin2(config if)#description                          |
|         | approaction to Medallin1                                  |
|         | Modellin2(config if)#in add 172 20 3 5                    |
|         | 255.255.255.252                                           |
|         | Medellin2(config-if)#no shutdown                          |
|         | Medellin2(config)#int s0/0/0                              |
|         | Medellin2(config-if)#description                          |
|         | conecction to Medellin3                                   |
|         | Medellin2(config-if)#ip add 172.29.3.13                   |
|         | 255.255.255.252                                           |
|         | Medellin2(config-if)#no shutdown                          |
| Bogota3 | Router(config)#hostname Bogota3                           |
|         | Bogota3(config)#enable secret class                       |
|         | Bogota3(config)#line con 0                                |
|         | Bogota3(config-line)#pass cisco                           |
|         | Bogota3(config-line)#login                                |
|         | Bogota3(config-line)#line vty 0 4                         |
|         | Bogota3(config-line)#pass cisco                           |
|         | Bogota3(config-line)#login                                |
|         | Bogota3(config-line)#exit                                 |
|         | Bogota3(config)#service password-                         |
|         | encryption                                                |
|         | Bogota3(config)#banner motd \$EI acceso                   |
|         | no autorizado esta prohibido!                             |
|         | Bogota3(config)#int $s0/1/0$                              |
|         | Bogota3(config-if)#description                            |
|         | conecction to Bogotal                                     |
|         | Bogota3(config-if)#ip add 172.29.6.13<br>255.255.255.252  |
|         | Bogota3(config-if)#no shutdown                            |

|           | Bogota3(config)#int s0/1/1              |
|-----------|-----------------------------------------|
|           | Bogota3(config-if)#description          |
|           | conecction to Bogota1                   |
|           | Bogota3(config-if)#ip add 172.29.6.9    |
|           | 255.255.255.252                         |
|           | Bogota3(config-if)#no shutdown          |
|           | Bogota3(config)#int s0/0/0              |
|           | Bogota3(config-if)#description          |
|           | conecction to Bogota2                   |
|           | Bogota3(config-if)#ip add 172.29.6.6    |
|           | 255.255.255.252                         |
|           | Bogota3(config-if)#no shutdown          |
| Medellin3 | Router(config)#hostname Medellin3       |
|           | Medellin3(config)#enable secret class   |
|           | Medellin3(config)#line con 0            |
|           | Medellin3(config-line)#pass cisco       |
|           | Medellin3(config-line)#login            |
|           | Medellin3(config-line)#line vty 0 4     |
|           | Medellin3(config-line)#pass cisco       |
|           | Medellin3(config-line)#login            |
|           | Medellin3(config-line)#exit             |
|           | Medellin3(config)#service password-     |
|           | encryption                              |
|           | Medellin3(config)#banner motd \$El      |
|           | acceso no autorizado esta prohibido!\$  |
|           | Medellin3(config)#int s0/1/0            |
|           | Medellin3(config-if)#description        |
|           | conecction to Medellin1                 |
|           | Medellin3(config-if)#ip add 172.29.3.9  |
|           | 255.255.255.252                         |
|           | Medellin3(config-if)#no shutdown        |
|           | Medellin3(config)#int s0/1/1            |
|           | Medellin3(config-if)#description        |
|           | conecction to Medellin2                 |
|           | Medellin3(config-if)#ip add 172.29.3.14 |
|           | 255.255.255.252                         |
|           | Medellin3(config-if)#no shutdown        |

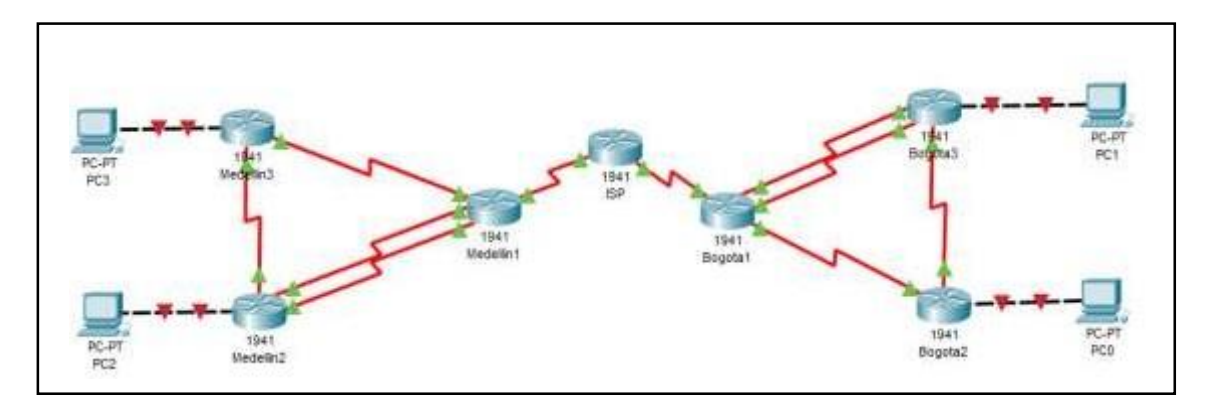

(Tipología con la conexión básica)

## Parte 1: Configuración del enrutamiento

a. Configurar el enrutamiento en la red usando el protocolo RIP versión 2, declare la red principal, desactive la sumarización automática.

b. Los routers Bogota1 y Medellín deberán añadir a su configuración de enrutamiento una ruta por defecto hacia el ISP y, a su vez, redistribuirla dentro de las publicaciones de RIP.

c. El router ISP deberá tener una ruta estática dirigida hacia cada red interna de Bogotá y Medellín para el caso se sumarizan las subredes de cada uno a /22.

Inicialmente se realiza el enrutamiento en ambos sectores del de manera individual para finalmente realizar la conexión mediante ISP.

| Dispositivo | Configuración                            |
|-------------|------------------------------------------|
| Bogota1     | Bogota1>en                               |
|             | Bogota1#conf term                        |
|             | Enter configuration commands, one per    |
|             | line. End with CNTL/Z.                   |
|             | Bogota1(config)#router rip               |
|             | Bogota1(config-router)#version 2         |
|             | Bogota1(config-router)#no auto-          |
|             | summary                                  |
|             | Bogota1(config-router)#do show ip route  |
|             | connected                                |
|             | C 172.29.6.0/30 is directly connected,   |
|             | Serial0/0/1                              |
|             | C 172.29.6.8/30 is directly connected,   |
|             | Serial0/1/0                              |
|             | C 172.29.6.12/30 is directly connected,  |
|             | Serial0/1/1                              |
|             | C 209.17.220.0/30 is directly connected, |
|             | Serial0/0/0                              |
|             | Bogota1(config-router)#network           |
|             | 172.29.6.0                               |

|           | Bogota1(config-router)#network           |
|-----------|------------------------------------------|
|           | 1/2.29.6.8                               |
|           | 172.29.6.12                              |
|           | Bogota1(config-router)#passive-interface |
|           | s0/0/0                                   |
| Medellin1 | Medellin1>en                             |
|           | Medellin1#conf term                      |
|           | Enter configuration commands, one per    |
|           | line. End with CNTL/Z.                   |
|           | Medellin1(config)#router rip             |
|           | Medellin1(config-router)#version 2       |
|           | Medellin1(config-router)#no auto-        |
|           | summary                                  |
|           | Medellin1(config-router)#do show ip      |
|           | route connected                          |
|           | C 172.29.3.0/30 is directly connected,   |
|           | Serial0/1/0                              |
|           | C 172.29.3.4/30 is directly connected,   |
|           | Serial0/1/1                              |
|           | C $172.29.3.8/30$ is directly connected, |
|           | Serial0/0/0                              |
|           | C 209.17.220.4/30 is directly connected, |
|           | Serial $0/0/1$                           |
|           | 172.29.3.0                               |
|           | Medellin1(config-router)#network         |
|           | 172.29.3.4                               |
|           | Medellin1(config-router)#network         |
|           | 172.29.3.8                               |
|           | Medellin1(config-router)#passive-        |
|           | interface s0/0/1                         |
| Bogota2   | Bogota2>en                               |
|           | Bogota2#conf term                        |
|           | Enter configuration commands, one per    |
|           | line. End with CNTL/Z.                   |
|           | Bogota2(config)#router rip               |
|           | Bogota2(config-router)#version 2         |
|           | Bogota2(config-router)#no auto-          |
|           | summary                                  |
|           | Bogota2(config-router)#do show ip route  |
|           | connected                                |
|           | C 172.29.6.0/30 is directly connected,   |
|           | Serial0/1/0                              |

|           | C 172.29.6.4/30 is directly connected,                    |
|-----------|-----------------------------------------------------------|
|           | Bogota2(config-router)#network                            |
|           | 172.29.6.0                                                |
|           | Bogota2(config-router)#network                            |
|           | 172.29.6.4                                                |
|           | Bogota2(config-router)#passive-interface                  |
|           | s0/1/0                                                    |
| Medellin2 | Medellin2>en                                              |
|           | Medellin2#conf termin                                     |
|           | Enter configuration commands, one per                     |
|           | Inte. End with $CNTL/Z$ .<br>Medellin2(config)#router rin |
|           | Medellin2(config-router)#version 2                        |
|           | Medellin2(config-router)#no auto-                         |
|           | summary                                                   |
|           | Medellin2(config-router)#do show ip                       |
|           | route connected                                           |
|           | C 172.29.3.0/30 is directly connected,                    |
|           | Serial0/1/1                                               |
|           | C $1/2.29.3.4/30$ is directly connected,                  |
|           | C 172 29 3 12/30 is directly connected                    |
|           | Serial0/0/0                                               |
|           | Medellin2(config-router)#network                          |
|           | 172.29.3.0                                                |
|           | Medellin2(config-router)#network                          |
|           | 172.29.3.4                                                |
|           | Medellin2(config-router)#network                          |
|           | 172.29.3.12                                               |
|           | Medellin2(config-router)#passive-                         |
|           | interface s0/1/1                                          |
| Bogota3   | Bogota3>en                                                |
|           | Bogota3#conf term                                         |
|           | line End with CNTL /Z                                     |
|           | Bogota3(config) $\#$ router rin                           |
|           | Bogota3(config-router)#version 2                          |
|           | Bogota3(config-router)#no auto-                           |
|           | summary                                                   |
|           | Bogota3(config-router)#do show ip route                   |
|           | connected                                                 |
|           | C 172.29.6.4/30 is directly connected,                    |
|           | Serial0/0/0                                               |

|           | C 172.29.6.8/30 is directly connected,   |
|-----------|------------------------------------------|
|           | Serial0/1/1                              |
|           | C 172.29.6.12/30 is directly connected,  |
|           | Serial0/1/0                              |
|           | Bogota3(config-router)#network           |
|           | 172.29.6.4                               |
|           | Bogota3(config-router)#network           |
|           | 172.29.6.8                               |
|           | Bogota3(config-router)#network           |
|           | 172.29.6.12                              |
|           | Bogota3(config-router)#passive-interface |
|           | s0/0/0                                   |
| Medellin3 | Medellin3>en                             |
|           | Medellin3#conf term                      |
|           | Enter configuration commands, one per    |
|           | line. End with CNTL/Z.                   |
|           | Medellin3(config)#router rip             |
|           | Medellin3(config-router)#version 2       |
|           | Medellin3(config-router)#no auto-        |
|           | summary                                  |
|           | Medellin3(config-router)#do show ip      |
|           | route connected                          |
|           | C 172.29.3.8/30 is directly connected,   |
|           | Serial0/1/0                              |
|           | C 172.29.3.12/30 is directly connected,  |
|           | Serial0/1/1                              |
|           | Medellin3(config-router)#network         |
|           | 172.29.3.8                               |
|           | Medellin3(config-router)#network         |
|           | 172.29.3.12                              |
|           | Medellin3(config-router)#passive-        |
|           | interface s0/1/0                         |

## Parte 2: Tabla de Enrutamiento.

a. Verificar la tabla de enrutamiento en cada uno de los routers para comprobar las redes y sus rutas.

b. Verificar el balanceo de carga que presentan los routers.

c. Obsérvese en los routers Bogotá1 y Medellín1 cierta similitud por su ubicación, por tener dos enlaces de conexión hacia otro router y por la ruta por defecto que manejan.

d. Los routers Medellín2 y Bogotá2 también presentan redes conectadas directamente y recibidas mediante RIP.

e. Las tablas de los routers restantes deben permitir visualizar rutas redundantes para el caso de la ruta por defecto.

| Dispositivo | Configuración                            |
|-------------|------------------------------------------|
| ISP         | ISP>en                                   |
|             | ISP#conf term                            |
|             | Enter configuration commands, one per    |
|             | line. End with CNTL/Z.                   |
|             | ISP(config)#ip route 172.29.3.1          |
|             | 255.255.255.255 209.17.220.7             |
|             | ISP(config)#ip route 172.29.6.5          |
|             | 255.255.255.255 209.17.220.3             |
| Bogota1     | Bogota1>en                               |
|             | Bogota1#confi term                       |
|             | Enter configuration commands, one per    |
|             | line. End with CNTL/Z.                   |
|             | Bogota1(config)#ip route 0.0.0.0 0.0.0.0 |
|             | 209.17.220.2                             |
|             | Bogotal(config)#router rip               |
|             | Bogota1(config-router)#default-          |
|             | information originate                    |
| Medellin1   | Medellin1>en                             |
|             | Medellin1#conf term                      |
|             | Enter configuration commands, one per    |
|             | line. End with CNTL/Z.                   |
|             | Medellin1(config)#ip route 0.0.0.0       |
|             | 0.0.0.0 209.17.220.6                     |
|             | Medellin1(config)#router rip             |
|             | Medellin1(config-router)#default-        |
|             | information originate                    |

f. El router ISP solo debe indicar sus rutas estáticas adicionales a las directamente conectadas. Se realiza la conexión del RIP hacia ISP

## Parte 3: Deshabilitar la propagación del protocolo RIP.

a. Para no propagar las publicaciones por interfaces que no lo requieran se debe deshabilitar la propagación del protocolo RIP, en la siguiente tabla se indican las interfaces de cada router que no necesitan desactivación.

| ROUTER    | INTERFAZ                  |  |
|-----------|---------------------------|--|
| Bogota1   | SERIAL0/0/1; SERIAL0/1/0; |  |
|           | SERIAL0/1/1               |  |
| Bogota2   | SERIAL0/0/0; SERIAL0/0/1  |  |
| Bogota3   | SERIAL0/0/0; SERIAL0/0/1; |  |
|           | SERIAL0/1/0               |  |
| Medellín1 | SERIAL0/0/0; SERIAL0/0/1; |  |
|           | SERIAL0/1/1               |  |

| Medellín2 | SERIAL0/0/0; SERIAL | .0/0/1       |
|-----------|---------------------|--------------|
| Medellín3 | SERIAL0/0/0;        | SERIAL0/0/1; |
|           | SERIAL0/1/0         |              |
| ISP       | No lo requiere      |              |

#### Parte 4: Verificación del protocolo RIP.

a. Verificar y documentar las opciones de enrutamiento configuradas en los routers, como el **passive interface** para la conexión hacia el ISP, la versión de RIP y las interfaces que participan de la publicación entre otros datos.

b. Verificar y documentar la base de datos de RIP de cada router, donde se informa de manera detallada de todas las rutas hacia cada red.

Verificación de conexión mediante el comando ping

| • | Successful | Medellin2 | Medellin3 | ICMP | 0.000 | Ν | 0 |
|---|------------|-----------|-----------|------|-------|---|---|
| • | Successful | Medellin2 | Medellin1 | ICMP | 0.000 | Ν | 1 |
| • | Successful | Medellin2 | ISP       | ICMP | 0.000 | Ν | 2 |
| • | Successful | Medellin2 | Bogota1   | ICMP | 0.000 | N | 3 |
| • | Successful | Medellin2 | Bogota3   | ICMP | 0.000 | Ν | 4 |

(Ping de Medellin2 hasta Bogota3)

```
Medellin2>en
Password:
Medellin2#show ip route
Codes: L - local, C - connected, S - static, R - RIP, M - mobile, B -
BGP
       D - EIGRP, EX - EIGRP external, O - OSPF, IA - OSPF inter area
       N1 - OSPF NSSA external type 1, N2 - OSPF NSSA external type 2
       E1 - OSPF external type 1, E2 - OSPF external type 2, E - EGP
       i - IS-IS, L1 - IS-IS level-1, L2 - IS-IS level-2, ia - IS-IS
inter area
       * - candidate default, U - per-user static route, o - ODR
       P - periodic downloaded static route
Gateway of last resort is 172.29.3.6 to network 0.0.0.0
     172.29.0.0/16 is variably subnetted, 7 subnets, 2 masks
        172.29.3.0/30 is directly connected, Serial0/1/1
С
L
        172.29.3.1/32 is directly connected, Serial0/1/1
        172.29.3.4/30 is directly connected, Serial0/1/0
С
        172.29.3.5/32 is directly connected, Serial0/1/0
L
R
        172.29.3.8/30 [120/1] via 172.29.3.6, 00:00:11, Serial0/1/0
                      [120/1] via 172.29.3.14, 00:00:11, Serial0/0/0
                      [120/1] via 172.29.3.2, 00:00:11, Serial0/1/1
С
        172.29.3.12/30 is directly connected, Serial0/0/0
        172.29.3.13/32 is directly connected, Serial0/0/0
L
R*
     0.0.0.0/0 [120/1] via 172.29.3.6, 00:00:11, Serial0/1/0
               [120/1] via 172.29.3.2, 00:00:11, Serial0/1/1
```

(Rutas posibles desde Medellin2)

# Parte 5: Configurar encapsulamiento y autenticación PPP.

a. Según la topología se requiere que el enlace Medellín1 con ISP sea configurado con autenticación PAT.

| Dispositivo | Configuración                          |
|-------------|----------------------------------------|
| ISP         | ISP>en                                 |
|             | ISP#conf term                          |
|             | Enter configuration commands, one per  |
|             | line. End with CNTL/Z.                 |
|             | ISP(config)#username Medellin1         |
|             | password cisco                         |
|             | ISP(config)#int s0/0/0                 |
|             | ISP(config-if)#encapsulation ppp       |
|             | ISP(config-if)#                        |
|             | %LINEPROTO-5-UPDOWN: Line              |
|             | protocol on Interface Serial0/0/0,     |
|             | changed state to down                  |
|             | ISP(config-if)#pp authentication pap   |
|             | ISP(config-if)#ppp pap?                |
|             | pap                                    |
|             | ISP(config-if)#ppp pap sent-username   |
|             | ISP password cisco                     |
|             | ISP(config)#username Bogota1 password  |
|             | cisco                                  |
|             | ISP(config)#int s0/0/1                 |
|             | ISP(config-if)#encapsulation ppp       |
|             | ISP(config-if)#ppp authentication chap |
| Medellin1   | Medellin1>en                           |
|             | Medellin1#conf term                    |
|             | Enter configuration commands, one per  |
|             | line. End with CNTL/Z.                 |
|             | Medellin1(config)#username ISP         |
|             | password cisco                         |
|             | Medellin1(config)#int s0/0/1           |
|             | Medellin1(config-if)#encapsulation ppp |
|             | Medellin1(config-if)#pp authentication |
|             | pap                                    |
|             | Medellin1(config-if)#ppp pap sent-     |
|             | username Medellin1 password cisco      |
| Bogota1     | Bogota1>en                             |
|             | Bogota1#conf term                      |
|             | Enter configuration commands, one per  |
|             | line. End with CNTL/Z.                 |

b. El enlace Bogotá1 con ISP se debe configurar con autenticación CHAT.

| Bogota1(config)#username ISP password |
|---------------------------------------|
| cisco                                 |
| Bogota1(config)#int s0/0/0            |
| Bogota1(config-if)#encapsulation ppp  |
| Bogota1(config-if)#                   |
| %LINEPROTO-5-UPDOWN: Line             |
| protocol on Interface Serial0/0/0,    |
| changed state to down                 |
| Bogota1(config-if)#ppp authentication |
| chap                                  |

## Parte 6: Configuración de PAT.

a. En la topología, si se activa NAT en cada equipo de salida (Bogotá1 y Medellín1), los routers internos de una ciudad no podrán llegar hasta los routers internos en el otro extremo, sólo existirá comunicación hasta los routers Bogotá1, ISP y Medellín1.

b. Después de verificar lo indicado en el paso anterior proceda a configurar el NAT en el router Medellín1. Compruebe que la traducción de direcciones indique las interfaces de entrada y de salida. Al realizar una prueba de ping, la dirección debe ser traducida automáticamente a la dirección de la interfaz serial 0/1/0 del router Medellín1, cómo diferente puerto.

c. Proceda a configurar el NAT en el router Bogotá1. Compruebe que la traducción de direcciones indique las interfaces de entrada y de salida. Al realizar una prueba de ping, la dirección debe ser traducida automáticamente a la dirección de la interfaz serial 0/1/0 del router Bogotá1, cómo diferente puerto.

| Dispositivo | Configuración                             |  |
|-------------|-------------------------------------------|--|
| Bogota1     | Bogota1>en                                |  |
|             | Bogota1#conf term                         |  |
|             | Enter configuration commands, one per     |  |
|             | line. End with CNTL/Z.                    |  |
|             | Bogota1(config)#ip nat inside source list |  |
|             | 1 interface s0/0/0 overload               |  |
|             | Bogota1(config)#access-list 1 permit      |  |
|             | 172.29.6.4 0.0.3.255                      |  |
|             | Bogota1(config)#int s0/0/0                |  |
|             | Bogota1(config-if)#ip nat outside         |  |
|             | Bogota1(config-if)#int s0/0/1             |  |
|             | Bogota1(config-if)#ip nat outside         |  |
|             | Bogota1(config-if)#int s0/1/0             |  |
|             | Bogota1(config-if)#ip nat outside         |  |
|             | Bogota1(config-if)#int s0/1/1             |  |
|             | Bogota1(config-if)#ip nat outside         |  |
| Medellin1   | Medellin1>en                              |  |
|             | Medellin1#conf term                       |  |

| Enter configuration commands, one per  |
|----------------------------------------|
| line. End with CNTL/Z.                 |
| Medellin1(config)#ip nat inside source |
| list 1 interface s0/0/1 overload       |
| Medellin1(config)#access-list 1 permit |
| 172.29.3.0 0.0.3.255                   |
| Medellin1(config)#int s0/0/1           |
| Medellin1(config-if)#ip nat outside    |
| Medellin1(config-if)#int s0/0/0        |
| Medellin1(config-if)#ip nat outside    |
| Medellin1(config-if)#int s0/1/0        |
| Medellin1(config-if)#ip nat outside    |
| Medellin1(config-if)#int s0/1/1        |
| Medellin1(config-if)#ip nat outside    |

## Parte 7: Configuración del servicio DHCP.

a. Configurar la red Medellín2 y Medellín3 donde el router Medellín 2 debe ser el servidor DHCP para ambas redes Lan.

b. El router Medellín3 deberá habilitar el paso de los mensajes broadcast hacia la IP del router Medellín2.

c. Configurar la red Bogotá2 y Bogotá3 donde el router Medellín2 debe ser el servidor DHCP para ambas redes Lan.

d. Configure el router Bogotá1 para que habilite el paso de los mensajes Broadcast hacia la IP del router Bogotá2.

| Dispositivo | Configuración                         |
|-------------|---------------------------------------|
| Bogotá2     | Bogota2>en                            |
|             | Bogota2#config term                   |
|             | Enter configuration commands, one per |
|             | line. End with CNTL/Z.                |
|             | Bogota2(config)#int s0/1/1            |
|             | Bogota2(config-if)#ip helper-address  |
|             | 172.29.6.6                            |
| Bogota3     | Bogota3>en                            |
|             | Bogota3#conf term                     |
|             | Enter configuration commands, one per |
|             | line. End with CNTL/Z.                |
|             | Bogota3(config)#ip dhcp excluded-     |
|             | address 172.29.6.1 172.29.6.15        |
|             | Bogota3(config)#ip dhcp excluded-     |
|             | address 172.29.0.1 172.29.0.15        |
|             | Bogota3(config)#ip dhcp pool Bgota2   |

|           | Bogota3(dhcp-config)#network                                                 |
|-----------|------------------------------------------------------------------------------|
|           | 172.29.0.0 233.233.233.0<br>Bogota3(dhen config)#default router              |
|           | 172.29.6.1                                                                   |
|           | Bogota3(dhcp-config)#dns-server 8.8.8.8                                      |
|           | Bogota3(dhcp-config)#Ip dhcp pool                                            |
|           | Bgota3                                                                       |
|           | Bogota3(dhcp-config)#network                                                 |
|           | 172.29.0.1 255.255.255.0                                                     |
|           | Bogota3(dhcp-config)#network                                                 |
|           | 172.29.0.0 255.255.255.0                                                     |
|           | Bogota3(dhcp-config)#default-router 172.29.0.1                               |
|           | Bogota3(dhcp-config)#dns-server 8.8.8.8                                      |
| Medellin2 | Medellin2>en                                                                 |
|           | Medellin2#conf term                                                          |
|           | Enter configuration commands, one per                                        |
|           | line. End with CNTL/Z.                                                       |
|           | Medellin2(config)#ip dhcp excluded-                                          |
|           | address 172.29.3.1 172.29.3.15                                               |
|           | Medellin2(config)#ip dhcp excluded-                                          |
|           | address 1/2.29.5.129 1/2.29.5.145<br>Modellin2(config)#in dhen pool Mdellin2 |
|           | Medellin2(coning)#ip dicp poor Midelini2<br>Medellin2(dhcp_config)#network   |
|           | 172 29 3 0 255 255 255 128                                                   |
|           | Medellin2(dhcp-config)#default-router                                        |
|           | 172.29.3.1                                                                   |
|           | Medellin2(dhcp-config)#dns-server                                            |
|           | 8.8.8.8                                                                      |
|           | Medellin2(dhcp-config)#exit                                                  |
|           | Medellin2(config)#ip dhcp pool Mdellin3                                      |
|           | Medellin2(dhcp-config)#network                                               |
|           | 172.29.3.128 255.255.255.128                                                 |
|           | Medellin2(dhcp-config)#default-router                                        |
|           | Medellin2(dhcp-config)#dns-server                                            |
|           | 8.8.8.8                                                                      |
|           | Medellin2(dhcp-config)#exit                                                  |
| Medellin3 | Medellin3>en                                                                 |
|           | Medellin3#conf term                                                          |
|           | Enter configuration commands, one per                                        |
|           | line. End with CNTL/Z.                                                       |
|           | Medellin3(config)#int s0/1/1                                                 |
|           | Medellin3(config-if)#ip helper-address                                       |
|           | 172.29.3.13                                                                  |

Verification de la Conectividad

```
Packet Tracer PC Command Line 1.0
C:\>ping 209.17.220.6
Pinging 209.17.220.6 with 32 bytes of data:
Reply from 209.17.220.6 bytes=32 time=22ms TTL=128
Reply from 209.17.220.6 bytes=32 time<1ms TTL=128
Reply from 209.17.220.6 bytes=32 time<1ms TTL=128
Reply from 209.17.220.6 bytes=32 time<1ms TTL=128
Ping statistics for 209.17.220.6:
Packets: Sent = 4, Received = 4, Lost = 0 (0% loss),
Approximate round trip times in milli-seconds:
Minimum = 0ms, Maximum = 22ms, Average = 5ms
```

(Conectividad de PC2 a ISP)

| C:\>ping 172.29.6.16                                 |
|------------------------------------------------------|
| Pinging 172.29.6.16 with 32 bytes of data:           |
| Reply from 172.29.6.16: bytes=32 time=22ms TTL=128   |
| Reply from 172.29.6.16: bytes=32 time<1ms TTL=128    |
| Reply from 172.29.6.16: bytes=32 time<1ms TTL=128    |
| Reply from 172.29.6.16: bytes=32 time<1ms TTL=128    |
| Ping statistics for 172.29.6.16:                     |
| Packets: Sent = 4, Received = 4, Lost = 0 (0% loss), |
| Approximate round trip times in milli-seconds:       |
| Minimum = Oms. Maximum = 22ms. Average = 5ms         |

(Conectividad de PC2 a PC1)

## Escenario 2:

Una empresa de Tecnología posee tres sucursales distribuidas en las ciudades de Miami, Bogotá y Buenos Aires, en donde el estudiante será el administrador de la red, el cual deberá configurar e interconectar entre sí cada uno de los dispositivos que forman parte del escenario, acorde con los lineamientos establecidos para el direccionamiento IP, protocolos de enrutamiento y demás aspectos que forman parte de la topología de red.

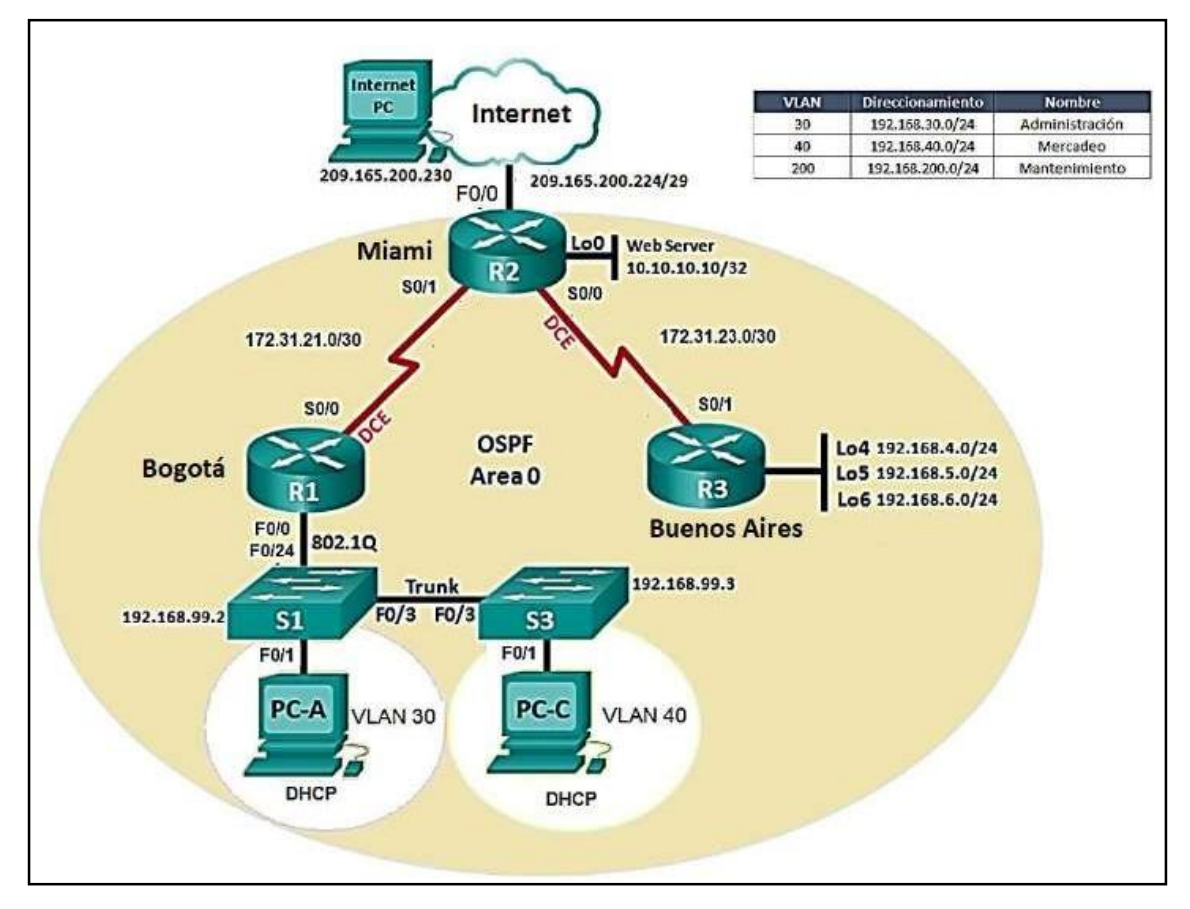

(Imagen ejemplo de tipología)

1. Configurar el direccionamiento IP acorde con la topología de red para cada uno de los dispositivos que forman parte del escenario

| Dispositivo | Configuración                                        |
|-------------|------------------------------------------------------|
| R1          | Router>en                                            |
|             | Router#confi t                                       |
|             | Enter configuration commands, one per line. End with |
|             | CNTL/Z.                                              |
|             | Router(config)#hostname Bogota                       |
|             | Bogota(config)#enable secret class                   |

Los códigos utilizados para la configuración de cada dispositivo son:

|    | Bogota(config)#line con 0                                 |
|----|-----------------------------------------------------------|
|    | Bogota(config-line)#pass cisco                            |
|    | Bogota(config-line)#login                                 |
|    | Bogota(config-line)#line vty 0 4                          |
|    | Bogota(config-line)#pass cisco                            |
|    | Bogota(config-line)#login                                 |
|    | Bogota(config-line)#exit                                  |
|    | Bogota(config)#service password-encryption                |
|    | Bogota(config)#banner motd \$El Acceso no Autorizado esta |
|    | Prohibido!\$                                              |
|    | Bogota(config)#int s0/1/0                                 |
|    | Bogota(config-if)#description Connection to Miami         |
|    | Bogota(config-if)#ip add 172.31.21.1 255.255.255.252      |
|    | Bogota(config-if)#clock rate 128000                       |
|    | Bogota(config-if)#no shutdown                             |
|    | %LINK-5-CHANGED: Interface Serial0/1/0, changed state to  |
|    | down                                                      |
|    | (configuración para 802.1Q a las VLANs)                   |
|    | Bogota(config)#int g0/0.30                                |
|    | Bogota(config-subif)#encapsulation dot1q 30               |
|    | Bogota(config-subif)#ip add 192.168.30.1 255.255.255.0    |
|    | Bogota(config-subif)#int g0/0.40                          |
|    | Bogota(config-subif)#encapsulation dot1q 40               |
|    | Bogota(config-subif)#ip add 192.168.40.1 255.255.255.0    |
|    | Bogota(config-subif)#int g0/0.200                         |
|    | Bogota(config-subif)#encapsulation dot1q 200              |
|    | Bogota(config-subif)#ip add 192.168.200.1 255.255.255.0   |
|    | Bogota(config-subif)#int g0/0                             |
|    | Bogota(config-if)#no shut                                 |
| R2 | Router>en                                                 |
|    | Router#config t                                           |
|    | Enter configuration commands, one per line. End with      |
|    | CNTL/Z.                                                   |
|    | Router(config)#hostname Miami                             |
|    | Miami(config)#enable secret class                         |
|    | Miami(config)#line con 0                                  |
|    | Miami(config-line)#pass cisco                             |
|    | Miami(config-line)#login                                  |
|    | Miami(config-line)#line vty 0 4                           |
|    | Miami(config-line)#pass cisco                             |
|    | Miami(config-line)#login                                  |
|    | Miami(config-line)#exit                                   |
|    | Miami(config)#service password-encryption                 |
|    | Miami(config)#ip http server                              |
| 1  |                                                           |

|    | % Invalid input detected at '^' marker.                   |
|----|-----------------------------------------------------------|
|    | Miami(config)#banner motd \$El Acceso no Autorizado esta  |
|    | Prohibido!\$                                              |
|    | Miami(config)#int s0/1/1                                  |
|    | Miami(config-if)#description Connection to Bogota         |
|    | Miami(config-if)#ip add 172.31.21.2 255.255.255.252       |
|    | Miami(config-if)#no shutdown                              |
|    | Miami(config)#int s0/1/0                                  |
|    | Miami(config-if)#description Connection to BuenosAires    |
|    | Miami(config-if)#ip add 172.31.23.1 255.255.255.252       |
|    | Miami(config-if)#clock rate 128000                        |
|    | Miami(config-if)#no shutdown                              |
|    | Miami(config)#int g0/0                                    |
|    | Miami(config-if)#ip add 209.165.200.225 255.255.255.248   |
|    | Miami(config-if)#no shut                                  |
|    | Miami(config)#int g0/1                                    |
|    | Miami(config-if)#ip add 10.10.10.1 255.255.255.0          |
|    | Miami(config-if)#no shut                                  |
| R3 | Router>en                                                 |
|    | Router#conf term                                          |
|    | Enter configuration commands, one per line. End with      |
|    | CNTL/Z.                                                   |
|    | Router(config)#hostname BuenosAires                       |
|    | BuenosAires(config)#enable secret class                   |
|    | BuenosAires(config)#line con 0                            |
|    | BuenosAires(config-line)#pass cisco                       |
|    | BuenosAires(config-line)#login                            |
|    | BuenosAires(config-line)#line vty 0 4                     |
|    | BuenosAires(config-line)#pass cisco                       |
|    | BuenosAires(config-line)#login                            |
|    | BuenosAires(config-line)#exit                             |
|    | Buenos Aires (config)#service password-encryption         |
|    | sta Drahibidal <sup>©</sup>                               |
|    | $B_{\rm Lenos}\Delta_{\rm ires}(config)$ #int s $0/1/1$   |
|    | Duchos/Mics(config)//int so/1/1                           |
|    | Buenos Aries (config-in)#description Connection to Miani  |
|    | BuenosAires(config-if)#ip add 1/2.31.23.2 255.255.255.252 |
|    | BuenosAires(config-if)#no shut                            |
|    | BuenosAires(config)#in lo4                                |
|    | BuenosAires(config-if)#                                   |
|    | %LINK-5-CHANGED: Interface Loopback4, changed state to    |
|    | up                                                        |

|     | %LINEPROTO-5-UPDOWN: Line protocol on Interface          |
|-----|----------------------------------------------------------|
|     | Loopback4, changed state to up                           |
|     | BuenosAires(config-if)#ip add 192.168.4.1 255.255.255.0  |
|     | BuenosAires(config-if)#no shut                           |
|     | BuenosAires(config-if)#int lo5                           |
|     | BuenosAires(config-if)#                                  |
|     | %LINK-5-CHANGED: Interface Loopback5, changed state to   |
|     | up                                                       |
|     | %LINEPROTO-5-UPDOWN: Line protocol on Interface          |
|     | Loopback5, changed state to up                           |
|     | BuenosAires(config-if)#ip add 192.168.5.1 255.255.255.0  |
|     | BuenosAires(config-if)#no shut                           |
|     | BuenosAires(config-if)#int lo6                           |
|     | BuenosAires(config-if)#                                  |
|     | %LINK-5-CHANGED: Interface Loopback6, changed state to   |
|     | up                                                       |
|     | %LINEPROTO-5-UPDOWN: Line protocol on Interface          |
|     | Loopbacko, changed state to up                           |
|     | BuenosAires(config-11)#1p add 192.108.0.1 255.255.255.0  |
|     | BuenosAires(config-11)#no snut                           |
| SI  | Switch>en                                                |
|     | Switch#config term                                       |
|     | Enter configuration commands, one per line. End with     |
|     | CNIL/Z.                                                  |
|     | Switch(config)#hostname S1                               |
|     | S1(config)#line con 0                                    |
|     | S1(config_line)#pass cisco                               |
|     | S1(config-line)#login                                    |
|     | S1(config-line)#line vtv 0.4                             |
|     | S1(config-line)#pass cisco                               |
|     | S1(config-line)#login                                    |
|     | S1(config-line)#exit                                     |
|     | S1(config)#service password-encryption                   |
|     | S1(config)#banner motd =Prohibido acceso no autorizado!= |
| \$3 | Switch>en                                                |
|     | Switch#config term                                       |
|     | Enter configuration commands, one per line. End with     |
|     | CNTL/Z.                                                  |
|     | Switch(config)#hostname S3                               |
|     | S3(config)#no ip domain-lookup                           |
|     | S3(config)#enable secret class                           |
|     | S3(config)#line con 0                                    |
|     | S3(config-line)#pass cisco                               |
|     | S3(config-line)#login                                    |

|             | S3(config-line)#line vty 0 4           |                                        |  |  |  |
|-------------|----------------------------------------|----------------------------------------|--|--|--|
|             | S3(config-line)#pass cisco             |                                        |  |  |  |
|             | S3(config-line)#login                  |                                        |  |  |  |
|             | S3(config-line)#exit                   |                                        |  |  |  |
|             | S3(config)#service password-encryption |                                        |  |  |  |
|             | S3(config)#banner m                    | notd =Prohibido acceso no autorizado!= |  |  |  |
| PC-Internet | IP Address:                            | 209.165.200.230                        |  |  |  |
|             | Subnet Mask:                           | 255.255.255.248                        |  |  |  |
|             | Default Gateway:                       | 209.165.200.225                        |  |  |  |
| PC-A        | IP Address:                            | -                                      |  |  |  |
|             | Subnet Mask:                           | -                                      |  |  |  |
|             | Default Gateway:                       | -                                      |  |  |  |
| PC-C        | IP Address:                            | -                                      |  |  |  |
|             | Subnet Mask:                           | -                                      |  |  |  |
|             | Default Gateway:                       | -                                      |  |  |  |
| Web Server  | IP Address:                            | 10.10.10.10                            |  |  |  |
|             | Subnet Mask:                           | 255.255.255.0                          |  |  |  |
|             | Default Gateway:                       | 10.10.10.1                             |  |  |  |
| Configurar  | 30                                     | S1(config)#vlan 30                     |  |  |  |
| VLANs       |                                        | S1(config-vlan)#name Administracion    |  |  |  |
|             | 40                                     | S1(config-vlan)#vlan 40                |  |  |  |
|             |                                        | S1(config-vlan)#name Mercadeo          |  |  |  |
|             | 200                                    | S1(config-vlan)#vlan 200               |  |  |  |
|             |                                        | S1(config-vlan)#name Mantenimiento     |  |  |  |
|             |                                        | S1(config-vlan)#int vlan 200           |  |  |  |
|             |                                        | S1(config-if)#                         |  |  |  |
|             |                                        | %LINK-5-CHANGED: Interface             |  |  |  |
|             |                                        | Vlan200, changed state to up           |  |  |  |
|             |                                        | S1(config-if)#ip add 192.168.200.2     |  |  |  |
|             |                                        | S1(config-if)#no shut                  |  |  |  |
|             |                                        | S1(config-if)#exit                     |  |  |  |
|             |                                        | S1(config)#ip default-gateway          |  |  |  |
|             |                                        | 192.168.200.1                          |  |  |  |
|             |                                        | S1(config)#int f0/3                    |  |  |  |
|             |                                        | S1(config-if)#switchport mode trunk    |  |  |  |
|             |                                        | S1(config-if)#                         |  |  |  |
|             |                                        | %LINEPROTO-5-UPDOWN: Line              |  |  |  |
|             |                                        | protocol on Interface FastEthernet0/3, |  |  |  |
|             |                                        | changed state to down                  |  |  |  |

| %LINEPROTO-5-UPDOWN: Line                |
|------------------------------------------|
| protocol on Interface FastEthernet0/3,   |
| changed state to up                      |
| %LINEPROTO-5-UPDOWN: Line                |
| protocol on Interface Vlan200, changed   |
| state to up                              |
| S1(config-if)#switchport trunk native    |
| vlan 1                                   |
| S1(config-if)#in f0/24                   |
| S1(config-if)#switchport trunk native    |
| vlan 1                                   |
| S1(config-if)#int range fa0/1-2, fa0/4-  |
| 23, g0/1-2                               |
| S1(config-if-range)#switchport mode      |
| access                                   |
| S1(config-if-range)#int fa0/1            |
| S1(config-if)#switchport access vlan 30  |
| S1(config-if)#int range fa0/2, fa0/4-23, |
| g0/1-2                                   |
| S1(config-if-range)#shutdown             |

2 Configurar el protocolo de enrutamiento OSPFv2 bajo los siguientes criterios: OSPFv2 area 0

| Configuration Item or Task                | Specification |
|-------------------------------------------|---------------|
| Router ID R1                              | 1.1.1.1       |
| Router ID R2                              | 5.5.5.5       |
| Router ID R3                              | 8.8.8.8       |
| Configurar todas las interfaces LAN como  |               |
| pasivas                                   |               |
| Establecer el ancho de banda para enlaces | 256 Kb/s      |
| seriales en                               |               |
| Ajustar el costo en la métrica de S0/0 a  | 9500          |

Los códigos utilizados para la configuración OSPFv2 son:

| Dispositivos | Configuración                                                |
|--------------|--------------------------------------------------------------|
| R1           | Bogota(config)#router ospf 1                                 |
|              | Bogota(config-router)#router-id 1.1.1.1                      |
|              | Bogota(config-router)#network 172.31.21.0 0.0.0.3 area 0     |
|              | Bogota(config-router)#network 192.168.30.0 0.0.0.255 area 0  |
|              | Bogota(config-router)#network 192.168.40.0 0.0.0.255 area 0  |
|              | Bogota(config-router)#network 192.168.200.0 0.0.0.255 area 0 |
|              | Bogota(config-router)#passive-interface g0/0.30              |

|     | Bogota(config_router)#passive_interface g0/0 /0                   |
|-----|-------------------------------------------------------------------|
|     | Bogota(config-router)#passive-interface $g0/0.40$                 |
|     | Bogota(config-router)#pussive interface go/0.200                  |
|     | Bogota(config)#int $s_0/1/0$                                      |
|     | Bogota(config.if)#bandwidth 256                                   |
|     | Bogota(config.if)#in osnf cost 9500                               |
| R2  | Miami(config)#router ospf 1                                       |
| 112 | Miami(config_router)#router_id 5 5 5 5                            |
|     | Miami(config router)#notice-id 5.5.5.5                            |
|     | Miami(config router)#network 172.31.21.0 0.0.0.3 area 0           |
|     | Miami(config-router)#network 10 10 10 0 0 0 0 255 area 0          |
|     | Miami(config-router)#network 10.10.10.0 0.0.255 area 0            |
|     | Miami(config-router)#passive-interface g0/0                       |
|     | Miami(config)#int s0/1/1                                          |
|     | Miami(config_if)#handwidth 256                                    |
|     | Miami(config-if)#bandwidth 250                                    |
|     | Miami(config-if)#ip ospi cost 5500                                |
|     | Miami(config_if)#handwidth 256                                    |
|     | Miami(config-if)#bandwidth 250                                    |
| R3  | Buenos Aires (config) #router ospf 1                              |
| K5  | Buenos Aires (config_router)#router_id 8 8 8 8                    |
|     | Buenos Aires (config-router)#network 172 31 23 0 0 0 0 3 area 0   |
|     | Buenos Aires (config-router)#network 192 168 4 0 0 0 3 255 area 0 |
|     | Buenos Aires (config-router)#nassive-interface lo4                |
|     | Buenos Aires (config-router)#passive-interface lo5                |
|     | Buenos Aires (config-router)#passive-interface lo6                |
|     | Buenos Aires (config-router)#exit                                 |
|     | Buenos Aires (config) #int s0/1/1                                 |
|     | Buenos Aires (config-if)#bandwidth 256                            |
|     | Buenos Aires (config-if)#in osnf cost 9500                        |
|     |                                                                   |

## Verificar información de OSPF

- Visualizar tablas de enrutamiento y routers conectados por OSPFv2
- Visualizar lista resumida de interfaces por OSPF en donde se ilustre el costo de cada interface
- Visualizar el OSPF Process ID, Router ID, Address summarizations, Routing Networks, and passive interfaces configuradas en cada router.

Visualización de los routers:

| Bogota#show | ip ospf | neighbor |   |           |             |
|-------------|---------|----------|---|-----------|-------------|
|             |         |          |   |           |             |
| Neighbor ID | Pri     | State    |   | Dead Time | Address     |
| Interface   |         |          |   |           |             |
| 5.5.5.5     | 0       | FULL/    | - | 00:00:30  | 172.31.21.2 |
| Serial0/1/0 |         |          |   |           |             |

#### (Visualización de R1)

| Miami#show ip          | ospf ne | ighbor |   |           |             |
|------------------------|---------|--------|---|-----------|-------------|
| Neighbor ID            | Pri     | State  |   | Dead Time | Address     |
| 8.8.8.8                | 0       | FULL/  | - | 00:00:30  | 172.31.23.2 |
| Serial0/1/0<br>1.1.1.1 | o       | FULL/  | - | 00:00:30  | 172.31.21.1 |
| Serial0/1/1            |         |        |   |           |             |

(Visualización de R2)

| BuenosAires‡sho        | ow ip o | ospf neighbor |           |             |
|------------------------|---------|---------------|-----------|-------------|
| Neighbor ID            | Pri     | State         | Dead Time | Address     |
| 5.5.5.5<br>Serial0/1/1 | 0       | FULL/ -       | 00:00:34  | 172.31.23.1 |

(Visualización de R3)

Visualización resumida de las interfaces y el costo:

```
Bogota#show ip ospf interface
Serial0/1/0 is up, line protocol is up
  Internet address is 172.31.21.1/30, Area 0
 Process ID 1, Router ID 1.1.1.1, Network Type POINT-TO-POINT, Cost: 9500
 Transmit Delay is 1 sec, State POINT-TO-POINT, Priority 0
 No designated router on this network
 No backup designated router on this network
 Timer intervals configured, Hello 10, Dead 40, Wait 40, Retransmit 5
   Hello due in 00:00:00
  Index 1/1, flood queue length 0
 Next 0x0(0)/0x0(0)
 Last flood scan length is 1, maximum is 1
 Last flood scan time is 0 msec, maximum is 0 msec
 Neighbor Count is 1 , Adjacent neighbor count is 1
   Adjacent with neighbor 5.5.5.5
  Suppress hello for 0 neighbor(s)
GigabitEthernet0/0.30 is up, line protocol is up
  Internet address is 192.168.30.1/24, Area 0
  Process ID 1, Router ID 1.1.1.1, Network Type BROADCAST, Cost: 1
 Transmit Delay is 1 sec, State WAITING, Priority 1
 No designated router on this network
 No backup designated router on this network
 Timer intervals configured, Hello 10, Dead 40, Wait 40, Retransmit 5
   No Hellos (Passive interface)
  Index 2/2, flood queue length 0
 Next 0x0(0)/0x0(0)
 Last flood scan length is 1, maximum is 1
 Last flood scan time is 0 msec, maximum is 0 msec
 Neighbor Count is 0, Adjacent neighbor count is 0
  Suppress hello for 0 neighbor(s)
GigabitEthernet0/0.40 is up, line protocol is up
  Internet address is 192.168.40.1/24, Area 0
  Process ID 1, Router ID 1.1.1.1, Network Type BROADCAST, Cost: 1
  Transmit Delay is 1 sec, State WAITING, Priority 1
 No designated router on this network
```

(Visualización de la interfaz y costo de R1)

```
No backup designated router on this network
 Timer intervals configured, Hello 10, Dead 40, Wait 40, Retransmit 5
   No Hellos (Passive interface)
 Index 3/3, flood queue length 0
 Next 0x0(0)/0x0(0)
 Last flood scan length is 1, maximum is 1
 Last flood scan time is 0 msec, maximum is 0 msec
 Neighbor Count is 0, Adjacent neighbor count is 0
 Suppress hello for 0 neighbor(s)
GigabitEthernet0/0.200 is up, line protocol is up
 Internet address is 192.168.200.1/24, Area 0
 Process ID 1, Router ID 1.1.1.1, Network Type BROADCAST, Cost: 1
 Transmit Delay is 1 sec, State WAITING, Priority 1
 No designated router on this network
 No backup designated router on this network
 Timer intervals configured, Hello 10, Dead 40, Wait 40, Retransmit 5
   No Hellos (Passive interface)
 Index 4/4, flood queue length 0
 Next 0x0(0)/0x0(0)
 Last flood scan length is 1, maximum is 1
 Last flood scan time is 0 msec, maximum is 0 msec
 Neighbor Count is 0, Adjacent neighbor count is 0
 Suppress hello for 0 neighbor(s)
```

(Visualización de la interfaz y costo de R2)

```
Miami#show ip ospf interface
Serial0/1/1 is up, line protocol is up
  Internet address is 172.31.21.2/30, Area 0
  Process ID 1, Router ID 5.5.5.5, Network Type POINT-TO-POINT, Cost: 9500
  Transmit Delay is 1 sec, State POINT-TO-POINT, Priority 0
  No designated router on this network
  No backup designated router on this network
  Timer intervals configured, Hello 10, Dead 40, Wait 40, Retransmit 5
   Hello due in 00:00:00
  Index 1/1, flood queue length 0
  Next 0x0(0)/0x0(0)
  Last flood scan length is 1, maximum is 1
  Last flood scan time is 0 msec, maximum is 0 msec
  Neighbor Count is 1 , Adjacent neighbor count is 1
    Adjacent with neighbor 1.1.1.1
  Suppress hello for 0 neighbor(s)
Serial0/1/0 is up, line protocol is up
  Internet address is 172.31.23.1/30, Area 0
  Process ID 1, Router ID 5.5.5.5, Network Type POINT-TO-POINT, Cost: 9500
  Transmit Delay is 1 sec, State POINT-TO-POINT, Priority 0
  No designated router on this network
  No backup designated router on this network
  Timer intervals configured, Hello 10, Dead 40, Wait 40, Retransmit 5
   Hello due in 00:00:02
  Index 2/2, flood queue length 0
  Next 0x0(0)/0x0(0)
  Last flood scan length is 1, maximum is 1
  Last flood scan time is 0 msec, maximum is 0 msec
  Neighbor Count is 1 , Adjacent neighbor count is 1
   Adjacent with neighbor 8.8.8.8
  Suppress hello for 0 neighbor(s)
GigabitEthernet0/1 is up, line protocol is up
  Internet address is 10.10.10.1/24, Area 0
  Process ID 1, Router ID 5.5.5.5, Network Type BROADCAST, Cost: 1
```

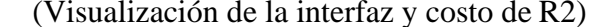

```
Transmit Delay is 1 sec, State DR, Priority 1
Designated Router (ID) 5.5.5.5, Interface address 10.10.10.1
No backup designated router on this network
Timer intervals configured, Hello 10, Dead 40, Wait 40, Retransmit 5
Hello due in 00:00:07
Index 3/3, flood queue length 0
Next 0x0(0)/0x0(0)
Last flood scan length is 1, maximum is 1
Last flood scan time is 0 msec, maximum is 0 msec
Neighbor Count is 0, Adjacent neighbor count is 0
Suppress hello for 0 neighbor(s)
```

(Visualización de la interfaz y costo de R2)

```
BuenosAires#show ip ospf interface
Serial0/1/1 is up, line protocol is up
 Internet address is 172.31.23.2/30, Area 0
 Process ID 1, Router ID 8.8.8.8, Network Type POINT-TO-POINT, Cost: 9500
 Transmit Delay is 1 sec, State POINT-TO-POINT, Priority 0
 No designated router on this network
 No backup designated router on this network
 Timer intervals configured, Hello 10, Dead 40, Wait 40, Retransmit 5
   Hello due in 00:00:04
 Index 1/1, flood queue length 0
 Next 0x0(0)/0x0(0)
 Last flood scan length is 1, maximum is 1
 Last flood scan time is 0 msec, maximum is 0 msec
 Neighbor Count is 1 , Adjacent neighbor count is 1
   Adjacent with neighbor 5.5.5.5
  Suppress hello for 0 neighbor(s)
Loopback4 is up, line protocol is up
  Internet address is 192.168.4.1/24, Area 0
 Process ID 1, Router ID 8.8.8.8, Network Type LOOPBACK, Cost: 1
 Loopback interface is treated as a stub Host
Loopback5 is up, line protocol is up
 Internet address is 192.168.5.1/24, Area 0
 Process ID 1, Router ID 8.8.8.8, Network Type LOOPBACK, Cost: 1
 Loopback interface is treated as a stub Host
Loopback6 is up, line protocol is up
 Internet address is 192.168.6.1/24, Area 0
  Process ID 1, Router ID 8.8.8.8, Network Type LOOPBACK, Cost: 1
 Loopback interface is treated as a stub Host
```

(Visualización de la interfaz y costo de R3)

Visualización de los protocolos OSPFv2:

Bogota#show ip protocols

```
Routing Protocol is "ospf 1"
 Outgoing update filter list for all interfaces is not set
  Incoming update filter list for all interfaces is not set
  Router ID 1.1.1.1
 Number of areas in this router is 1. 1 normal 0 stub 0 nssa
 Maximum path: 4
 Routing for Networks:
   172.31.21.0 0.0.0.3 area 0
   192.168.30.0 0.0.0.255 area 0
   192.168.40.0 0.0.0.255 area 0
   192.168.200.0 0.0.0.255 area 0
 Passive Interface(s):
   GigabitEthernet0/0.30
   GigabitEthernet0/0.40
   GigabitEthernet0/0.200
 Routing Information Sources:
   Gateway
                   Distance
                                 Last Update
    1.1.1.1
                                 00:02:40
                        110
    5.5.5.5
                                 00:17:40
                         110
    8.8.8.8
                         110
                                  00:14:23
  Distance: (default is 110)
```

(OSPFv2 para R1)

| Miami#show ip pro | tocols         |                    |             |
|-------------------|----------------|--------------------|-------------|
| Routing Protocol  | is "ospf 1"    |                    |             |
| Outgoing update   | filter list fo | r all interfaces : | is not set  |
| Incoming update   | filter list fo | r all interfaces : | is not set  |
| Router ID 5.5.5   | .5             |                    |             |
| Number of areas   | in this router | is 1. 1 normal 0   | stub 0 nssa |
| Maximum path: 4   | l i            |                    |             |
| Routing for Net   | works:         |                    |             |
| 172.31.21.0 0     | .0.0.3 area 0  |                    |             |
| 172.31.23.0 0     | .0.0.3 area 0  |                    |             |
| 10.10.10.0 0.     | 0.0.255 area 0 |                    |             |
| Passive Interfa   | ce(s):         |                    |             |
| GigabitEthern     | et0/0          |                    |             |
| Routing Informa   | tion Sources:  |                    |             |
| Gateway           | Distance       | Last Update        |             |
| 1.1.1.1           | 110            | 00:03:25           |             |
| 5.5.5.5           | 110            | 00:18:26           |             |
| 8.8.8.8           | 110            | 00:15:08           |             |
| Distance: (defa   | ult is 110)    |                    |             |

(OSPFv2 para R2)

```
BuenosAires#show ip protocols
Routing Protocol is "ospf 1"
  Outgoing update filter list for all interfaces is not set
  Incoming update filter list for all interfaces is not set
  Router ID 8.8.8.8
  Number of areas in this router is 1. 1 normal 0 stub 0 nssa
  Maximum path: 4
  Routing for Networks:
    172.31.23.0 0.0.0.3 area 0
     192.168.4.0 0.0.3.255 area 0
  Passive Interface(s):
     Loopback4
     Loopback5
     Loopback6
  Routing Information Sources:

        Gateway
        Distance
        Last Update

        1.1.1.1
        110
        00:04:00

        5.5.5.5
        110
        00:19:00

        8.8.8.8
        110
        00:15:43

  Distance: (default is 110)
```

(OSPFv2 para R3)

- 3. Configurar VLANs, Puertos troncales, puertos de acceso, encapsulamiento, Inter-VLAN Routing y Seguridad en los Switches acorde a la topología de red establecida.
- 4. En el Switch 3 deshabilitar DNS lookup.
- 5. Asignar direcciones IP a los Switches acorde a los lineamientos.
- 6. Desactivar todas las interfaces que no sean utilizadas en el esquema de red.
- 7. Implemente DHCP and NAT for IPv4.

Los códigos utilizados para la configuración DHCP son:

| Dispositivos | Configuración                                          |
|--------------|--------------------------------------------------------|
| R1           | Bogota(config)#ip dhcp excluded-address 192.168.30.1   |
|              | 192.168.30.30                                          |
|              | Bogota(config)#ip dhcp excluded-address 192.168.40.1   |
|              | 192.168.40.30                                          |
|              | Bogota(config)#ip dhcp pool ADMINISTRACION             |
|              | Bogota(dhcp-config)#dns-server 10.10.10.11             |
|              | Bogota(dhcp-config)#domain-name ccna-unad.com          |
|              | Bogota(dhcp-config)#default-router 192.168.30.1        |
|              | Bogota(dhcp-config)#network 192.168.30.0 255.255.255.0 |
|              | Bogota(dhcp-config)#ip dhcp pool MERCADEO              |
|              | Bogota(dhcp-config)#dns-server 10.10.10.11             |
|              | Bogota(dhcp-config)#domain-name ccna-unad.com          |
|              | Bogota(dhcp-config)#default-router 192.168.40.1        |
|              | Bogota(dhcp-config)#network 192.168.40.0 255.255.255.0 |

- 8. Configurar R1 como servidor DHCP para las VLANs 30 y 40.
- 9. Reservar las primeras 30 direcciones IP de las VLAN 30 y 40 para configuraciones estáticas.

| Configurar DHCP pool para VLAN 30 | Name: ADMINISTRACION        |
|-----------------------------------|-----------------------------|
|                                   | DNS-Server: 10.10.10.11     |
|                                   | Domain-Name: ccna-unad.com  |
|                                   | Establecer default gateway. |
| Configurar DHCP pool para VLAN 40 | Name: MERCADEO              |
|                                   | DNS-Server: 10.10.10.11     |
|                                   | Domain-Name: ccna-unad.com  |
|                                   | Establecer default gateway. |

## 10. Configurar NAT en R2 para permitir que los hosts puedan salir a internet

| Dispositivo | Configuración                                                                                                    |  |  |  |  |  |  |  |  |
|-------------|----------------------------------------------------------------------------------------------------|--|--|--|--|--|--|--|--|
| R2          | Miami(config)#access-list 1 permit 192.168.30.1 0.0.0.255                                                              |  |  |  |  |  |  |  |  |
|             | Miami(config)#access-list 1 permit 192.168.40.1 0.0.0.255                                                              |  |  |  |  |  |  |  |  |
|             | Miami(config)#no access-list 1 permit 192.168.30.1 0.0.0.255                                                           |  |  |  |  |  |  |  |  |
|             | Miami(config)#no access-list 1 permit 192.168.40.1 0.0.0.                                                              |  |  |  |  |  |  |  |  |
|             | Miami(config)#access-list 1 permit 192.168.30.0 0.0.0.255<br>Miami(config)#access-list 1 permit 192.168.40.0 0.0.0.255 |  |  |  |  |  |  |  |  |
|             |                                                                                                    |  |  |  |  |  |  |  |  |
|             | Miami(config)#access-list 1 permit 192.168.4.0 0.0.3.255                                                               |  |  |  |  |  |  |  |  |
|             | Miami(config)#ip nat pool INTERNET 209.165.200.225                                                                     |  |  |  |  |  |  |  |  |
|             | 209.165.200.229 netmask 255.255.258                                                                                    |  |  |  |  |  |  |  |  |
|             | Miami(config)#ip nat inside source list 1 pool INTERNET                                                                |  |  |  |  |  |  |  |  |
|             | Miami(config)#ip nat inside source static 10.10.10.10                                                                  |  |  |  |  |  |  |  |  |
|             | 209.165.200.229                                                                                                    |  |  |  |  |  |  |  |  |
|             | (Restringir listas de acceso estándar y extendidas en R2)                                                              |  |  |  |  |  |  |  |  |
|             | Miami(config)#access-list 101 permit tcp any host                                                                      |  |  |  |  |  |  |  |  |
|             | 209.165.200.229 eq www                                                                                                 |  |  |  |  |  |  |  |  |
|             | Miami(config)#access-list 101 permit icmp any any echo-                                                                |  |  |  |  |  |  |  |  |
|             | reply                                                                                                    |  |  |  |  |  |  |  |  |
|             | Miami(config)#int g0/0                                                                                                 |  |  |  |  |  |  |  |  |
|             | Miami(config-if)#ip access-group 101 in                                                                                |  |  |  |  |  |  |  |  |
|             | Miami(config)#int f0/0/0                                                                                               |  |  |  |  |  |  |  |  |
|             | Miami(config-if)# ip access-group 101 out                                                                              |  |  |  |  |  |  |  |  |
|             | Miami(config)#int f0/0/1                                                                                               |  |  |  |  |  |  |  |  |
|             | Miami(config-if)# ip access-group 101 out                                                                              |  |  |  |  |  |  |  |  |
|             | Miami(config)#int f0/0/2                                                                                               |  |  |  |  |  |  |  |  |
|             | Miami(config-if)# ip access-group 101 out                                                                              |  |  |  |  |  |  |  |  |

- 11. Configurar al menos dos listas de acceso de tipo estándar a su criterio en para restringir o permitir tráfico desde R1 o R3 hacia R2.
- 12. Configurar al menos dos listas de acceso de tipo extendido o nombradas a su criterio en para restringir o permitir tráfico desde R1 o R3 hacia R2.

13. Verificar procesos de comunicación y redireccionamiento de tráfico en los routers mediante el uso de Ping y Traceroute.

| ¢        |             |        |              |       |       | PG-PT<br>PC tatemet | 7        | Server.P<br>Web Serve | T .              |
|----------|-------------|--------|--------------|-------|-------|---------------------|----------|-----------------------|------------------|
| POU List | Window      |        |              |       |       |                     |          |                       |                  |
| Fre      | Last Status | Source | Destination  | Туре  | Color | Time(sec)           | Periodic | Nam                   | Edit             |
|          | Successful  | Bogota | Miami        | KMP   | 100   | 0.000               | N        | 0                     | (edit)           |
|          | Successful  | Sogota | Buenos Aires | ICMP. |       | 0.000               | N        | 1                     | (edit)           |
| -        | Furnamental | 8.1    | Reports      | ICMP. | -     | 0.000               | 14       | 100                   |                  |
|          | 0000000101  | -2-1   | Part Marine  |       |       |                     |          |                       | (edt)            |
|          | Successful  | 53     | Bogota       | (CMP  |       | 0.000               | 14       | 3                     | (edit)<br>(edit) |

(Verificación de conectividad por el comando ping)

Verificación de conectividad por el comando traceroute:

se aplica a toda la ruta desde S3, Web Server y BuenosAires.

```
S3#traceroute 10.10.10.10
Type escape sequence to abort.
Tracing the route to 10.10.10.10
 1 192.168.200.1 1 msec 3 msec
                                        0 msec
 2 172.31.21.2 1 msec 0 msec
3 10.10.10.10 1 msec 0 msec
                                        0 msec
                                        1 msec
S3#traceroute 172.31.23.2
Type escape sequence to abort.
Tracing the route to 172.31.23.2
 1 192.168.200.1 0 msec 0 msec
                                        0 msec
 2 172.31.21.2 0 msec
                               2 msec
                                        1 msec
 3
     172.31.23.2
                    1 msec 10 msec
                                        0 msec
```

```
C:\>tracert 209.165.200.230
Tracing route to 209.165.200.230 over a maximum of 30 hops:
                         0 ms
     0 ms
               0 ms
                                   10.10.10.1
                                   209.165.200.230
     0 ms
               1 ms
                         0 ms
 2
Trace complete.
C:\>tracert 192.168.200.3
Tracing route to 192.168.200.3 over a maximum of 30 hops:
     0 ms
               0 ms
                         0 ms
                                   10.10.10.1
 2
     1 ms
               0 ms
                         1 ms
                                   172.31.21.1
     0 ms
               0 ms
                                   192.168.200.3
 3
                         0 ms
Trace complete.
```

#### Conclusión

Concluimos que para el desarrollo de ambos escenarios la configuración básica de cada dispositivo es similar, se asignan los diferentes nombres característicos e IP, pero para todos son la misma contraseña, banners. Etc. También se concluye que para realizar la configuración OSPFv2 se debe asignar una o varias redes principales y una o varias redes pasivas, por otro lado, para la configuración de las VLANs se debe establecer si la ruta es troncal, encapsular, para el uso de DHCP se debe seleccionar un dispositivo que funcionada como servidor.

## **Referencia Bibliográfica**

- CISCO. (2014). OSPF de una sola área. Principios de Enrutamiento y Conmutación. Recuperado de <u>https://static-course-assets.s3.amazonaws.com/RSE50ES/module8/index.html#8.0.1.1</u>
- CISCO. (2014). Enrutamiento entre VLANs. Principios de Enrutamiento y Conmutación. Recuperado de <u>https://static-course-assets.s3.amazonaws.com/RSE50ES/module5/index.html#5.0.1.1</u>
- CISCO. (2014). Enrutamiento Dinámico. Principios de Enrutamiento y Conmutación. Recuperado de <u>https://static-course-assets.s3.amazonaws.com/RSE50ES/module7/index.html#7.0.1.1</u>
- CISCO. (2014). DHCP. Principios de Enrutamiento y Conmutación. Recuperado de <a href="https://static-course-">https://static-course-</a>

assets.s3.amazonaws.com/RSE50ES/module10/index.html#10.0.1.1